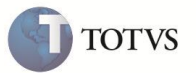

## PTU A900 4.0

| Produto  | : | Microsiga Protheus Plano de Saúde Versão 10 |                    |   |          |
|----------|---|---------------------------------------------|--------------------|---|----------|
| Chamado  | : | TEDKB7                                      | Data da publicação | : | 15/12/11 |
| País(es) | : | Todos                                       | Banco(s) de Dados  | : | Todos    |

## Importante

Esta melhoria depende de execução do *update* de base **U\_UPDPLSAI**, conforme **Procedimentos para Implementação**.

Realizada melhoria com a nova rotina Layout A900 (PLSED900MV) utilizada para fazer a importação de um arquivo texto, que apresenta informações sobre materiais e medicamentos.

### Procedimento para Implementação

Antes de executar o compatibilizador U\_UPDPLSAI é imprescindível:

- a) Realizar o backup da base de dados do produto que será executado o compatibilizador (diretório "\PROTHEUS\_DATA\DATA") e dos dicionários de dados "SXs" (diretório "\PROTHEUS\_DATA\ SYSTEM").
- b) Os diretórios acima mencionados correspondem à instalação padrão do Protheus, portanto, devem ser alterados conforme o produto instalado na empresa.
- c) Essa rotina deve ser executada em modo exclusivo, ou seja, nenhum usuário deve estar utilizando o sistema.
- d) Se os dicionários de dados possuírem índices personalizados (criados pelo usuário), antes de executar o compatibilizador, certifique-se de que estão identificados pelo *nickname*. Caso o compatibilizador necessite criar índices, irá adicioná-los a partir da ordem original instalada pelo Protheus, o que poderá sobrescrever índices personalizados, caso não estejam identificados pelo *nickname*.
- e) O compatibilizador deve ser executado com a Integridade Referencial desativada\*.

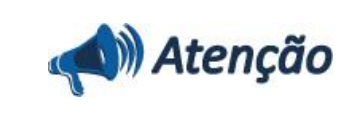

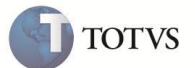

O procedimento a seguir deve ser realizado por um profissional qualificado como Administrador de Banco de Dados (DBA) ou equivalente!

<u>A ativação indevida da Integridade Referencial pode alterar drasticamente o relacionamento entre tabelas no</u> banco de dados. Portanto, antes de utilizá-la, observe atentamente os procedimentos a seguir:

- i. No **Configurador (SIGACFG)**, veja **se a empresa utiliza** Integridade Referencial, selecionando a opção Integridade/Verificação (APCFG60A).
- ii. Se não há Integridade Referencial ativa, são relacionadas em uma nova janela todas as empresas e filiais cadastradas para o sistema e nenhuma delas estará selecionada. Neste caso, E SOMENTE NESTE, não é necessário qualquer outro procedimento de ativação ou desativação de integridade, basta finalizar a verificação e aplicar normalmente o compatibilizador, conforme instruções.
- iii. <u>Se</u> há Integridade Referencial ativa em todas as empresas e filiais, é exibida uma mensagem na janela Verificação de relacionamento entre tabelas. Confirme a mensagem para que a verificação seja concluída, <u>ou</u>;
- iv. Se há Integridade Referencial ativa em uma ou mais empresas, que não na sua totalidade, são relacionadas em uma nova janela todas as empresas e filiais cadastradas para o sistema e, somente, a(s) que possui(em) integridade está(arão) selecionada(s). Anote qual(is) empresa(s) e/ou filial(is) possui(em) a integridade ativada e reserve esta anotação para posterior consulta na reativação (ou ainda, contate nosso Help Desk Framework para informações quanto a um arquivo que contém essa informação).
- v. Nestes casos descritos nos itens "iii" ou "iv", E SOMENTE NESTES CASOS, é necessário desativar tal integridade, selecionando a opção Integridade/ Desativar (APCFG60D).
- vi. Quando desativada a Integridade Referencial, execute o compatibilizador, conforme instruções.
- vii. Aplicado o compatibilizador, a Integridade Referencial deve ser reativada, SE E SOMENTE SE tiver sido desativada, através da opção Integridade/Ativar (APCFG60). Para isso, tenha em mãos as informações da(s) empresa(s) e/ou filial(is) que possuía(m) ativação da integridade, selecione-a(s) novamente e confirme a ativação.

#### Contate o Help Desk Framework EM CASO DE DÚVIDAS!

1. Em Microsiga Protheus TOTVS Smart Client, digite U\_UPDPLSAI no campo Programa Inicial.

#### Importante

Para a correta atualização do dicionário de dados, certifique-se que a data do compatibilizador seja igual ou superior a 12/12/2011.

- 2. Clique em OK para continuar.
- Após a confirmação é exibida uma tela para a seleção da empresa em que o dicionário de dados será modificado ou é apresentada a janela para seleção do compatibilizador. Selecione o programa U\_UPDPLSAI().
- 4. Ao confirmar é exibida uma mensagem de advertência sobre o backup e a necessidade de sua execução em modo exclusivo.
- 5. Clique em Sim para iniciar o processamento. O primeiro passo da execução é a preparação dos arquivos. É apresentada uma mensagem explicativa na tela.
- 6. Em seguida, é exibida a janela Atualização concluída com o histórico (log) de todas as atualizações processadas. Nesse log de atualização, são apresentados somente os campos atualizados pelo programa. O compatibilizador cria os campos que ainda não existem no dicionário de dados.
- 7. Clique em Gravar para salvar o histórico (log) apresentado.
- 8. Clique em OK para encerrar o processamento.

Observação: o pacote contém os arquivos de Layout DEO, DE1, DE3 e DE9 que devem ser aplicados.

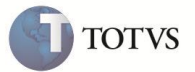

#### Procedimentos para Configuração

1. No **Configurador (SIGACFG)** acesse **Ambientes / Cadastro / Menu (CFGX013)**. Informe a nova opção de menu do **Plano de Saúde**, conforme instruções a seguir:

| Menu           | Miscelânea      |
|----------------|-----------------|
| Submenu        | Unimed          |
| Submenu        | Edi-importação  |
| Nome da Rotina | Layout A900     |
| Programa       | PLSED900MV      |
| Módulo         | SIGAPLS         |
| Тіро           | Função Protheus |

#### PROCEDIMENTOS PARA UTILIZAÇÃO

- 1. Após a aplicação do pacote, acesse o Configurador (SIGACFG) e selecione Ambientes / Cadastros / Parâmetros (CFGX017) para definir o parâmetro:
  - MV\_CDTP900 : código do tipo de tabela utilizada para importação do PTU900 campo de referência Tp.Pad.Saude (BF8\_CODPAD).
    Esse parâmetro deve ser utilizado para informar o código da tabela parametrizado na Tb Dinâmica Evento (PLSA140), caso contrário, o sistema realiza automaticamente a criação da tabela e o parâmetro é atualizado com seu código.
- 2. No módulo Plano de Saúde acesse Miscelânea / Unimed / Edi-importação / Layout A900 (PLSED900MV).
- 3. É exibida a janela de importação do Ptu A900.
- 4. Selecione a opção Parâmetros e preencha os dados conforme orientações do help de campo.
- 5. O sistema realiza a Importação do material e medicamento.

#### Atualizações do compatibilizador

- 1. Criação no arquivo SX3 Campos.
  - Tabela BA8 Tabela Dinâmica de Eventos.

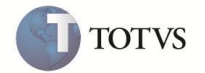

| BA8_SITUAC                                      |
|-------------------------------------------------|
| C                                               |
| 1                                               |
| 0                                               |
| @!                                              |
| Situação Pro                                    |
| Situação do Produto                             |
| 1                                               |
| Sim                                             |
| Não                                             |
| Sim                                             |
| 1=Ativo;2=Inativo                               |
|                                                 |
|                                                 |
| Pertence("12")                                  |
| Situação do Produto Importado 1=Ativo;2=Inativo |
|                                                 |

| Campo        | BA8_CNPJ                                                                      |
|--------------|-------------------------------------------------------------------------------|
| Тіро         | c                                                                             |
| Tamanho      | 14                                                                            |
| Decimal      | 0                                                                             |
| Formato      | @R 99.999.999/9999-99                                                         |
| Título       | Num CNPJ                                                                      |
| Descrição    | CNPJ fabricante ou import                                                     |
| Nível        | 1                                                                             |
| Usado        | Sim                                                                           |
| Obrigatório  | Não                                                                           |
| Browse       | Sim                                                                           |
| Opções       |                                                                               |
| When         |                                                                               |
| Relação      |                                                                               |
| Val. Sistema |                                                                               |
| Help         | Este Campo se Refere ao Numero CNPJ Do Fabricante ou Importador do<br>Mat/Med |

| Campo        | BA8_ORIGEM                                  |
|--------------|---------------------------------------------|
| Тіро         | c                                           |
| Tamanho      | 1                                           |
| Decimal      | 0                                           |
| Formato      | @!                                          |
| Título       | Origem Produ                                |
| Descrição    | Origem do Produto                           |
| Nível        | 1                                           |
| Usado        | Sim                                         |
| Obrigatório  | Não                                         |
| Browse       | Sim                                         |
| Opções       | 1=Nacional;2=Importado                      |
| When         |                                             |
| Relação      |                                             |
| Val. Sistema |                                             |
| Help         | Origem do Produto 1- Nacional, 2- Importado |

| Campo        | BA8_NMFABR                                   |
|--------------|----------------------------------------------|
| Тіро         | C                                            |
| Tamanho      | 50                                           |
| Decimal      | 0                                            |
| Formato      | @!                                           |
| Título       | Fabricante                                   |
| Descrição    | Nome do Fabricante                           |
| Nível        | 1                                            |
| Usado        | Sim                                          |
| Obrigatório  | Não                                          |
| Browse       | Sim                                          |
| Opções       |                                              |
| When         |                                              |
| Relação      |                                              |
| Val. Sistema |                                              |
| Help         | Nome do Fabricante do Material e Medicamento |

**Ο** ΤΟΤVS

| TOTVS |
|-------|
|       |

| Campo        | BA8_NMIMPO                                   |
|--------------|----------------------------------------------|
| Тіро         | C                                            |
| Tamanho      | 50                                           |
| Decimal      | 0                                            |
| Formato      | @!                                           |
| Título       | Importador                                   |
| Descrição    | Nome Importador                              |
| Nível        | 1                                            |
| Usado        | Sim                                          |
| Obrigatório  | Não                                          |
| Browse       | Sim                                          |
| Opções       |                                              |
| When         |                                              |
| Relação      |                                              |
| Val. Sistema |                                              |
| Help         | Nome do importador do Material e Medicamento |

| Campo        | BA8_RGANVI                   |
|--------------|------------------------------|
| Тіро         | c                            |
| Tamanho      | 20                           |
| Decimal      | 0                            |
| Formato      | @!                           |
| Título       | Reg Anvisa                   |
| Descrição    | Registro na Anvisa           |
| Nível        | 1                            |
| Usado        | Sim                          |
| Obrigatório  | Não                          |
| Browse       | Sim                          |
| Opções       |                              |
| When         |                              |
| Relação      |                              |
| Val. Sistema |                              |
| Help         | Número do registro na ANVISA |

| Campo        | BA8_DSAINA                                                 |
|--------------|------------------------------------------------------------|
| Тіро         | c                                                          |
| Tamanho      | 40                                                         |
| Decimal      | 0                                                          |
| Formato      | @!                                                         |
| Título       | Motivo Ativo                                               |
| Descrição    | Descricao Motivo Ativacao                                  |
| Nível        | 1                                                          |
| Usado        | Sim                                                        |
| Obrigatório  | Não                                                        |
| Browse       | Sim                                                        |
| Opções       |                                                            |
| When         |                                                            |
| Relação      |                                                            |
| Val. Sistema |                                                            |
| Help         | Mostrar desde quando o produto foi reativado ou inativado. |
|              |                                                            |

| Campo        | BA8_DSPROD           |
|--------------|----------------------|
| Тіро         | c                    |
| Tamanho      | 230                  |
| Decimal      | 0                    |
| Formato      | @!                   |
| Título       | Produto              |
| Descrição    | Descricao Produto    |
| Nível        | 1                    |
| Usado        | Sim                  |
| Obrigatório  | Não                  |
| Browse       | Sim                  |
| Opções       |                      |
| When         |                      |
| Relação      |                      |
| Val. Sistema |                      |
| Help         | Descrição do produto |

**Ο** ΤΟΤVS

| TOTVS |
|-------|
|       |

| Campo        | BA8_DESESP                            |
|--------------|---------------------------------------|
| Тіро         | c                                     |
| Tamanho      | 230                                   |
| Decimal      | 0                                     |
| Formato      | @!                                    |
| Título       | Desc. Especi                          |
| Descrição    | Descricao da Especialidad             |
| Nível        | 1                                     |
| Usado        | Sim                                   |
| Obrigatório  | Não                                   |
| Browse       | Sim                                   |
| Opções       |                                       |
| When         |                                       |
| Relação      |                                       |
| Val. Sistema |                                       |
| Help         | Descrição da especialidade do produto |

| Campo        | BA8_DSCLAS                               |
|--------------|------------------------------------------|
| Тіро         | c                                        |
| Tamanho      | 230                                      |
| Decimal      | 0                                        |
| Formato      | @!                                       |
| Título       | Classif Anvi                             |
| Descrição    | Classificacao da Anvisa                  |
| Nível        | 1                                        |
| Usado        | Sim                                      |
| Obrigatório  | Não                                      |
| Browse       | Sim                                      |
| Opções       |                                          |
| When         |                                          |
| Relação      |                                          |
| Val. Sistema |                                          |
| Help         | Classificação do produto conforme ANVISA |

| Campo        | BA8_DPRINC                    |
|--------------|-------------------------------|
| Тіро         | C                             |
| Tamanho      | 230                           |
| Decimal      | 0                             |
| Formato      | @!                            |
| Título       | Desc.Principio                |
| Descrição    | Descricao Princip Ativo       |
| Nível        | 1                             |
| Usado        | Sim                           |
| Obrigatório  | Não                           |
| Browse       | Sim                           |
| Opções       |                               |
| When         |                               |
| Relação      |                               |
| Val. Sistema |                               |
| Help         | Descrição do princípio ativo. |

| Campo        | BA8_DCFARM                        |
|--------------|-----------------------------------|
| Тіро         | c                                 |
| Tamanho      | 230                               |
| Decimal      | 0                                 |
| Formato      | @!                                |
| Título       | Class Farmac                      |
| Descrição    | Classe Farmacologica              |
| Nível        | 1                                 |
| Usado        | Sim                               |
| Obrigatório  | Não                               |
| Browse       | Sim                               |
| Opções       |                                   |
| When         |                                   |
| Relação      |                                   |
| Val. Sistema |                                   |
| Help         | Descrição da classe farmacológica |

**Ο** ΤΟΤVS

# **Boletim Técnico**

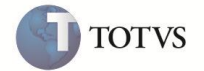

| Campo        | BA8_DFORMA           |
|--------------|----------------------|
| Тіро         | c                    |
| Tamanho      | 230                  |
| Decimal      | 0                    |
| Formato      | @!                   |
| Título       | Class Farmac         |
| Descrição    | Classe Farmacologica |
| Nível        | 1                    |
| Usado        | Sim                  |
| Obrigatório  | Não                  |
| Browse       | Sim                  |
| Opções       |                      |
| When         |                      |
| Relação      |                      |
| Val. Sistema |                      |
| 1 Jahr       |                      |

## Informações Técnicas

| Tabelas Utilizadas    | Tabela BA8 – Tabela Dinâmica de Eventos |
|-----------------------|-----------------------------------------|
| Rotinas Envolvidas    | Layout A900 (PLSED900MV)                |
| Sistemas Operacionais | Windows/Linux                           |